Φύλλο εργασίας-ΟΜΑΔΑ 2

 $6^{\eta\varsigma}$ διδακτικής παρέμβασης

## f «Το Facebook του Νίκου Καζαντζάκη»

Ο Νίκος Καζαντζάκης αποφασίζει να δικτυωθεί και να ανοίξει τη δική του σελίδα στο Facebook, για να επικοινωνεί με τους φίλους του...

Δημιουργήστε τη σελίδα στο fb, λαμβάνοντας υπόψη

α. τον διαφαινόμενο χαρακτήρα του Καζαντζάκη από το απόσπασμα του βιβλίου και σύμφωνα με όσα έχετε διδαχθεί

β. τις απόψεις του.

Η συνομιλία να αποτελείται από τουλάχιστον δύο (2) αναρτήσεις.

- Ανοίξτε τον φυλλομετρητή του Η/Υ σας και μεταβείτε στη διεύθυνση <u>classtools</u>.
- Στην αρχική σελίδα πατήστε <u>«Facebook Create a fictional social profile»</u>.
- Συμπληρώστε τις πληροφορίες. Βάλτε έξι φίλους με τα ονόματα «Ζορμπάς», «Ιων Δραγούμης», «Ελένη Σαμίου», «Γαλάτεια Κ.», «Νίτσε», «Λένιν». Εικόνες προφίλ θα βρείτε στο <u>Wiki</u> («ΕΙΚΟΝΕΣ ΓΙΑ FACEBOOK»).
- Ετοιμάστε τις αναρτήσεις. Μην ξεχάσετε τα σχόλια και την αλληλεπίδραση των φίλων! Όλοι πρέπει να σχολιάσουν!
- Αφού ολοκληρώσετε τη σελίδα, πατήστε <u>«Save»</u>. Αντιγράψτε τον σύνδεσμο και επικολλήστε τον σε μία κενή σελίδα του προγράμματος επεξεργασίας κειμένου (Word) στην Επιφάνεια Εργασίας του Η/Υ σας στον φάκελο «Ζορμπάς» με τίτλο «Facebook NK».
- Δημοσιεύστε την εργασία στη σελίδα της ομάδας σας στο Wiki.

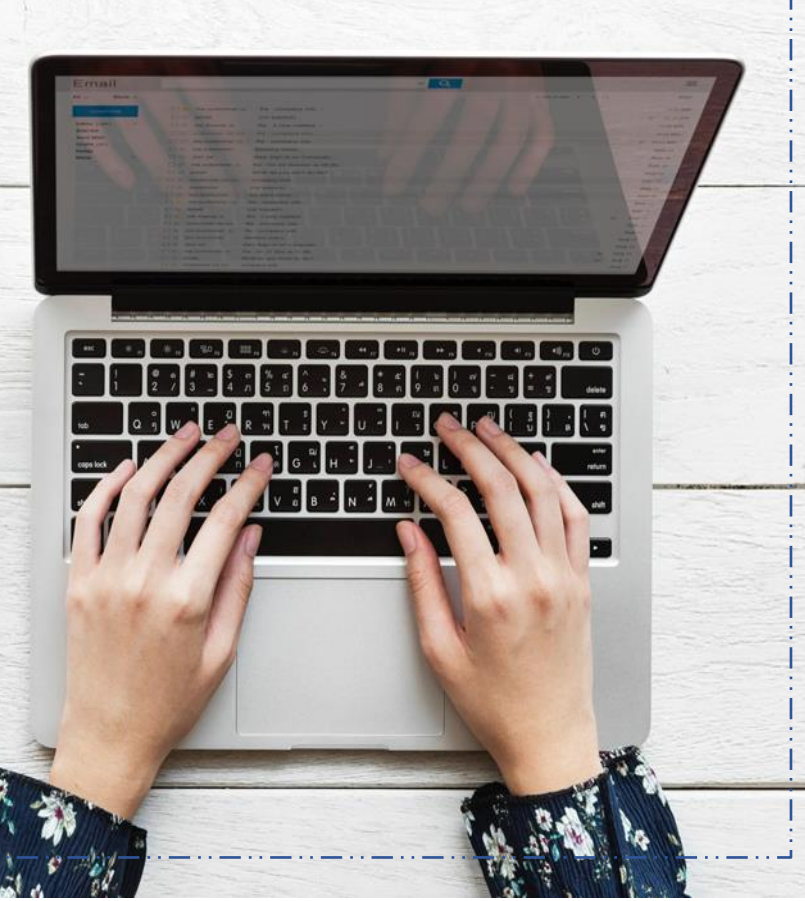